## FAMOS Two-Factor Authentication (2FA).

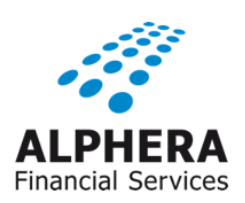

## 2FA Guide.

This document provides a step-by-step guide on how to use the new two factor authentication (2FA) in FAMOS.

- 1. Please Log-in to FAMOS with your usual log on credentials
- 2. At first log in post 2FA introduction, you will be required to enter the email address that you will receive the one-time passcode for all future logins.

| lser profile                              |                                                                                    |                                                         |                             |
|-------------------------------------------|------------------------------------------------------------------------------------|---------------------------------------------------------|-----------------------------|
| Please enter an email address that will I | be used to receive a one time passcode in order to access FAMOS                    |                                                         |                             |
| Email address                             |                                                                                    |                                                         |                             |
| Confirm email address                     |                                                                                    |                                                         |                             |
| It is recommended that the email used t   | to receive your one time passcode be your individually assigned work email address |                                                         |                             |
|                                           |                                                                                    |                                                         |                             |
|                                           | Update Cancel                                                                      |                                                         |                             |
|                                           |                                                                                    | FAMOS Version 9.0 - POS 12.20.05   Copyright (c) 2008 E | MW SF. All rights reserved. |
| egal Information                          |                                                                                    |                                                         |                             |
|                                           |                                                                                    |                                                         |                             |

Please note that this step is only required for your <u>first log-in</u>. We recommend that you use your private office email and not to use any shared group emails. FAMOS will not prompt you to enter your email address in subsequent log-ins.

3. Upon entering and confirming your email you will receive an email as shown below almost immediately containing the one-time passcode (OTP)

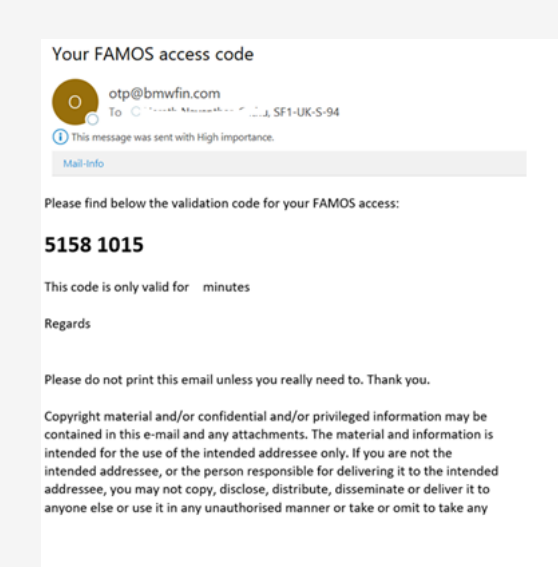

This email will also let you know validity period of the OTP code which will be 15 minutes.

## FAMOS Two-Factor Authentication (2FA). 2FA Guide.

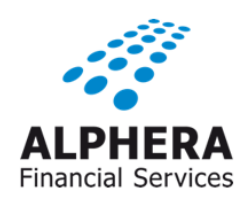

4. Enter the OTP code received in the email in OTP capture screen

| OTP capture                    |                               |                                 |
|--------------------------------|-------------------------------|---------------------------------|
| Please enter the received code |                               |                                 |
|                                | Confirm Cancel Regenerate OTP |                                 |
|                                |                               | FAMOS Version 9.0 - POS 12.20.0 |
| Legal Information              |                               |                                 |

Upon entering the correct OTP, you will now be successfully logged into FAMOS.

You will notice that there is a New tab added named 'Profile' as shown below where you will now have the ability to change the OTP email address should there be a need to do so in the future.

| Oplication         Application Issue <14/ 06/ 2023 17 : 47> Please click for more info UPDATED 14/06/23 - 16:45           Quotation * Vehicle * Customer * Customer Assistant * External Links * | ra Financial Services - F             |                                    |                        |                   |                    | ALPHERA<br>Financial Services |
|----------------------------------------------------------------------------------------------------|---------------------------------------|------------------------------------|------------------------|-------------------|--------------------|-------------------------------|
| Quotation   Vehicle  Customer  Customer Assistant  External Links  Vehicle Vehicle                                                                                                    | Information Application I             | ssue <14/ 06/ 2023 17 :            | 47> Please click for r | more info UPDATED | 0 14/06/23 - 16:45 |                               |
| Quotation Vehicle                                                                                                    | Vehicle  Customer  Customer Assistant | <ul> <li>External Links</li> </ul> |                        |                   |                    |                               |
| Quotation Vehicle                                                                                                    |                                       |                                    |                        |                   |                    |                               |
|                                                                                                    | ion                                   |                                    | Vehi                   | cle               |                    |                               |

If you have entered an incorrect email address by mistake, please email the retail IT team <u>retailit@bmw.co.uk</u> with the information as provided below who will reset the process for you so you can re-enter your email address to receive the OTP.

Subject: OTP email reset

- Name: < Provide users full name >
- FAMOS Log in ID: < Prove the log in ID you use to access FAMOS>
- Partner number: <Provide partner number>